## Step 1 – Visit <u>AIM.ALSDE.EDU</u> and click "Need an account?"

| ALSDE Identity Management                    |                                                                                                    |                                                                                                    |                                                                                                    |                                                                           |                                      |             |
|----------------------------------------------|----------------------------------------------------------------------------------------------------|----------------------------------------------------------------------------------------------------|----------------------------------------------------------------------------------------------------|---------------------------------------------------------------------------|--------------------------------------|-------------|
|                                              |                                                                                                    | Log into AIM<br>ALSDE ID (or Email address):<br>Password:                                                                                                    | Log in +) Forgot password?<br>Need an account?                                                                          | Help 🕥                                                                    |                                      |             |
| Step 2 – Enter Email Address and click "Crea | Need to change your email address?<br>• Login with your old email address<br>• If you cannot login with old address<br>ate Account." | s/password (or ALSDE ID/password), the<br>is/password (or ALSDE ID/password), the<br>ress, select <b>Need an account?</b> above to c<br><b>****USE an email</b> | n go to the User Maintenance screen anc<br>create a new account with your new emai<br><mark>I address that you w</mark> | d change your email addres<br>I address.<br><mark>Vill always ha</mark> r | ve access to.**                      | • <b>**</b> |
| ALSDE Identity Management                    |                                                                                                    | Create Accou                                                                                                    | nt<br>Email address: mikedoug54321<br>Create Accoun                                                                     | @yahoo.com<br>t⊠ Cancel                                                   | Help                                 |             |
|                                              | Need to change your en<br>• Login with your old<br>• If you cannot login                                                             | nail address?<br>email address/password (or ALSDE I<br>with old address, select <b>Need an acc</b>                                                              | ID/password), then go to the User Ma<br>count? above to create a new accour                                             | aintenance screen and c<br>at with your new email a                       | hange your email address.<br>ddress. |             |

| Email sent!<br>We sent an email to mikedoug54321@yahoo.com; check and follow instructions.                 | <b>X</b><br>[ConstainmentErrort[ |
|----------------------------------------------------------------------------------------------------|----------------------------------|
| Log into AIM<br>ALSDE ID (or Email address):<br>Password:<br>Log in +) Forgot password<br>Need an account? | Help ③                           |

### Step 3 – An email has been sent to the email address you entered. Go to your email to find the confirmation email.

### Step 4 – Here is an example of the confirmation email. Click the link to continue creating the account.

 ALSDE AIM - do not reply -From: aim@alsde.edu
 To: mikedoug54321@yahoo.com 🖶 🛛 Tue, Apr 23 at 12:49 PM 🏠

## **Confirm Account Creation**

This address (mikedoug54321@yahoo.com) recently requested to create an ALSDE AIM account. If you did not initiate this account creation, please delete and ignore this message.

If you want to create an account, please open the link below (or cut and paste into your favorite browser) to confirm your ownership of this email account.

https://aim.alsde.edu/index.aspx?et=ec0ac82f-e5fb-4a7b-b710-825a6d0282c1

This email was sent from a notification-only address that cannot accept incoming email. Please do not reply to this message.

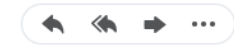

Step 5 – After clicking the link in your email, it will take you to the page below to continue creating an account. You will need to input all required information and click "Create Account."

|                                  | Create Account                                                                                               | Help 🕼 |
|----------------------------------|----------------------------------------------------------------------------------------------------|--------|
|                                  | Please enter your name as indicated on government issued identification                                      |        |
|                                  | Email address: mikedoug54321@yahoo.com                                                                       |        |
|                                  | Title:                                                                                                    |        |
|                                  | Legal first name:                                                                                            |        |
|                                  | Legal middle name:Optional                                                                                   |        |
|                                  | Maiden name: Optional                                                                                        |        |
|                                  | Legal last name:                                                                                             |        |
|                                  | Suffix:                                                                                                    |        |
|                                  | Your password must:                                                                                          |        |
|                                  | <ul> <li>be between eight and sixteen characters in length,</li> <li>contain at least one number,</li> </ul> |        |
|                                  | <ul> <li>contain at least one uppercase letter,</li> <li>contain at least one lowercase letter,</li> </ul>   |        |
|                                  | <ul> <li>contain at least one special character, and</li> <li>match the verification password.</li> </ul>    |        |
| NOT FORGET TO WRITE DOWN YOUR    | Password:                                                                                                    |        |
| SWORD & STORE IN A SAFE LOCATION |                                                                                                    |        |

N. N. H. A. A.

## Step 6- You have successfully completed in the initial step, please log in to AIM to continue creating your account.

| Account created!<br>You have successfully logged in. |                                                                                                | Keginőucemiul) |
|------------------------------------------------------|------------------------------------------------------------------------------------------------|----------------|
|                                                      | Log into AIM ALSDE ID (or Email address): Password: Log in+) Forgot password? Need an account? | Help ③         |

### Step 7- Complete the security questions and answers; click "Save answers."

| ALSDE Identity Management                                                                                                    |                                                                                                    |                                                                                                    |
|----------------------------------------------------------------------------------------------------|----------------------------------------------------------------------------------------------------|----------------------------------------------------------------------------------------------------|
| Security Questions<br>Please select one question from each of the provided lists and supply an answer that only you would provide for that | question. Should you forget your password or lock your account, we will ask you these questions. For your protection,    | you must answer these questions correctly before your password may be reset or your account unlocked. |
| Question 1                                                                                                    | Question 2                                                                                                    | Question 3                                                                                            |
| Select Question:                                                                                                    | Select Question:                                                                                                    | Select Question:                                                                                      |
| Save answers DO NO AND                                                                                                    | T FORGET TO WRITE DOWN YOUR QUESTIONS &<br>STORE IN A SAFE LOCATION. THEY WILL BE NEEDE<br>NEED TO RECOVER YOUR ACCOUNT. | ANSWERS<br>ED IF YOU                                                                                  |

Step 8- Read through restrictions and terms of usage. Acknowledge restrictions and agree to terms of use. Click "Yes, continue."

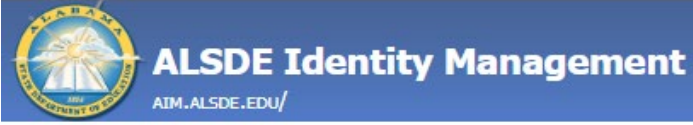

# AIM Use and Restrictions

- I acknowledge the restrictions.
- I agree to the terms of usage.

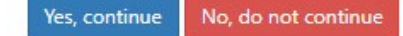

### Step 9- Enter Core Demographics and click "Verify core demographics."

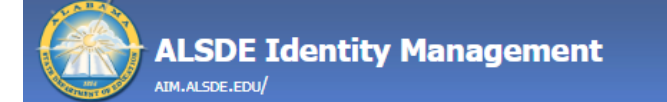

## Core Demographics

The following information is required for assignment in the Education Directory. This information is used to properly update teaching certificates and bonds.

Please review and/or provide the required information below. If the correct SSN/DOB is not entered, it will delay your registration/access and/or certification process.

| Name:             | Mickey Mouse        |   |
|-------------------|---------------------|---|
| Email:            | alsdecert@yahoo.com |   |
| SSN:              |                     |   |
| Sex:              | Select [            | ~ |
| Date of birth:    | Month   Vear  Vear  |   |
| Work phone:       |                     |   |
| core demographics |                     |   |

Verify

### Step 10- You will need to confirm each set of demographics you entered.

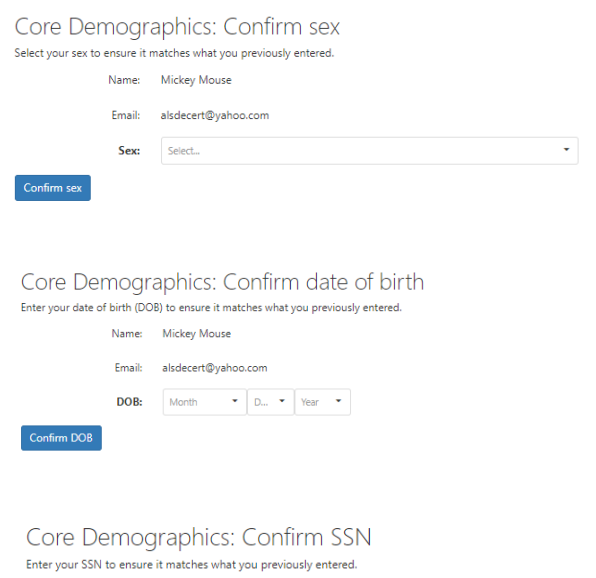

|             | Name:  | Mickey Mouse        |
|-------------|--------|---------------------|
|             | Email: | alsdecert@yahoo.com |
|             | SSN:   |                     |
| Confirm SSN |        |                     |
|             |        |                     |

#### Core Demographics: Confirm all demographics

Please confirm the following information is correct before continuing. If the SSN/DOB is not entered correctly, it will delay your registration/access and/or certification process.

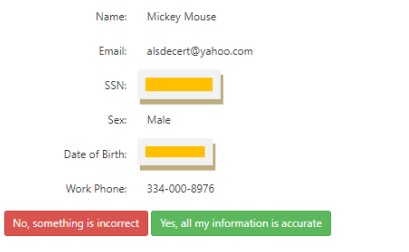

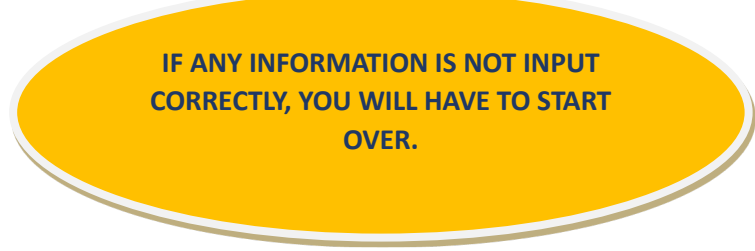

UPDATED 10/4/24

### Step 10- After confirming demographics are correct, you will see the page below.

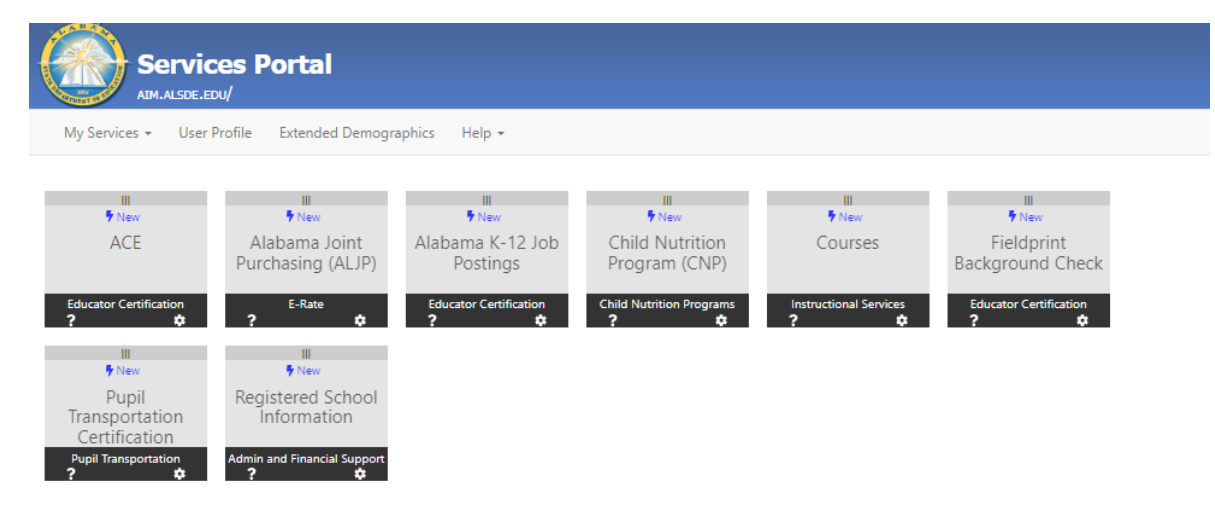